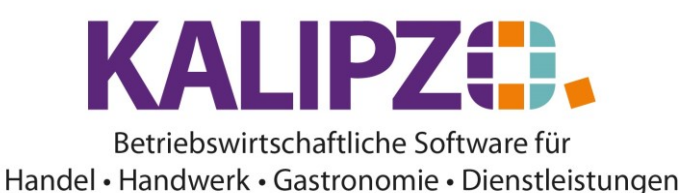

#### Kostengruppe

Mit der passenden Berechtigung (gf oder adm) können Sie die Kostengruppen bearbeiten.

Gehen Sie dazu in Stammdaten/Verwaltung/interne Buchhaltung/Kostengruppen.

Es öffnet sich das Fenster mit allen vorhandenen Kostengruppen.

Je nach Branche unterscheidet sich die Vorbelegung.

Die Vorbelegungen haben sich im Regelfall bewährt. Jedoch können Sie zu den Vorgaben jederzeit neue Kostengruppen **einfügen**, **korrigieren** oder einzelne Positionen **löschen**.

| K.gr. K.bl. | Bezeichnung           | Variable        |           |
|-------------|-----------------------|-----------------|-----------|
| 11 1        | Getränke              | kggetrae        |           |
| 12 1        | Hauptgerichte u. Dess | ert kgspeise    | ]         |
| 13 1        | Menüs                 | kgmenue         | 1         |
| 14 1        | Beilagen              | kgbeilag        |           |
| 15 1        | Hotel                 |                 |           |
| 16 1        | Zuschüsse, Erstatt.   |                 |           |
| 17 1        | Kapitaleinkünfte      |                 |           |
| 18 1        | Erlösschmälerungen    |                 |           |
| 19 1        | Sonstige Einnahmen    |                 |           |
| 21 2        | Personalaufwand       |                 |           |
| 22 2        | Dienstleistungen      |                 |           |
| 23 2        | Materialaufwand       |                 | ]         |
| 24 2        | Reisekosten           |                 |           |
| 25 2        | Werbungskosten        |                 |           |
| 26 2        | Raumkosten            |                 | ]         |
| 27 2        | Steuern, Versich.     |                 |           |
| 28 2        | Verwaltungskosten     |                 | ]         |
| 29 2        | Sonstige Kosten       |                 |           |
| 31 3        | Umlagen               |                 |           |
| 32 3.       | Abschreibungen        |                 | ]         |
| Einfügen    | Korrigieren Lösche    | n Liste drucken | Selektion |

## Kostengruppen einfügen

Klicken Sie auf **Einfügen**. Bitte überprüfen Sie vorab, welche Nummer frei ist.

| Kostengruppe neu anlegen |   |                   |  |   |
|--------------------------|---|-------------------|--|---|
| Kostenartengruppe:       | 0 | Kostenartenblock: |  | 0 |
| Bezeichnung:             |   |                   |  |   |
| /erwendet in Variable:   |   |                   |  |   |

Vergeben Sie die Nummer der Kostenartengruppe. Diese muss einem Kostenartenblock zugeordnet werden.

Die Bezeichnung hat 30 Zeichen zur Verfügung, die Sie ohne Sonderzeichen vergeben sollten <u>(siehe Eingabekonzept)</u>.

Das Feld Verwendet in Variable sollte nur nach explizierter Vorgabe durch KALIPZO gefüllt werden.

#### Kostengruppen korrigieren

Mit dem Button Korrigieren können Sie alle Felder (je nach Berechtigung!) ändern.

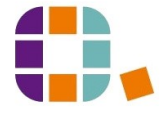

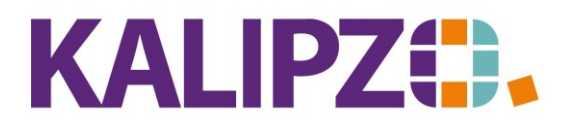

#### Betriebswirtschaftliche Software für Handel • Handwerk • Gastronomie • Dienstleistungen

Wenn Sie die Nummer der Kostenartengruppe ändern, darf die neue Nummer noch nicht vergeben sein. Die neue Nummer wird dann in allen Buchungen, die bereits mit dieser Kostenartengruppe gebucht wurden, nachgezogen.

### Kostengruppen löschen

Wenn eine Kostengruppe gelöscht werden soll, geht dies nur, wenn diese noch nicht verwendet wurde. Drücken Sie dazu den Button **Löschen**.

Wurde die Kostengruppe noch nicht verwendet, dann folgt eine Sicherheitsabfrage.

| Kontrollabfrage                   | x |
|-----------------------------------|---|
| Kostengruppe 30 wirklich löschen? |   |
| Ja Nein                           |   |

Beantworten Sie diese mit Ja, wenn Sie löschen möchten, andernfalls mit Nein.

Falls die Kostengruppe bereits in Verwendung sein sollte, erscheint eine Fehlermeldung:

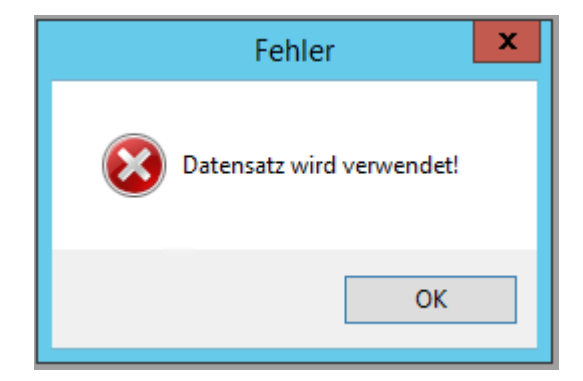

## Liste drucken

Über den Button Liste drucken erhalten Sie eine Gesamtliste aller Kostengruppen inkl. der Kostenblöcke, Bezeichnung und Variablen.

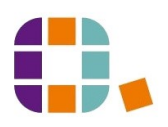

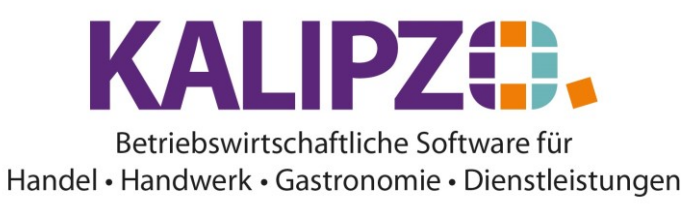

Testfirma

Kostengruppe

18.01.2021

# Kostengruppen

| Kostengr. | Kostenbl. | Bezeichnung              | Verw.Var. |
|-----------|-----------|--------------------------|-----------|
| 11        | 1         | Getränke                 | kggetrae  |
| 12        | 1         | Hauptgerichte u. Dessert | kgspeise  |
| 13        | 1         | Menüs                    | kgmenue   |
| 14        | 1         | Beilagen                 | kgbeilag  |
| 15        | 1         | Hotel                    |           |
| 16        | 1         | Zuschüsse, Erstatt.      |           |
| 17        | 1         | Kapitaleinkünfte         |           |
| 18        | 1         | Erlösschmälerungen       |           |
| 19        | 1         | Sonstige Einnahmen       |           |
| 21        | 2         | Personalaufwand          |           |
| 22        | 2         | Dienstleistungen         |           |
| 23        | 2         | Materialaufwand          |           |
| 24        | 2         | Reisekosten              |           |
| 25        | 2         | Werbungskosten           |           |
| 26        | 2         | Raumkosten               |           |
| 27        | 2         | Steuern, Versich.        |           |
| 28        | 2         | Verwaltungskosten        |           |
| 29        | 2         | Sonstige Kosten          |           |
| 31        | 3         | Umlagen                  |           |
| 32        | 3         | Abschreibungen           |           |
| 33        | 3         | Rechnungsabgrenzung      |           |
| 34        | 3         | Bildung Rückstell.       |           |
| 35        | 3         | Auflös. Rückstell.       |           |
| 39        | 3         | Noch nicht kontiert      |           |

#### Selektion

Um bei einer bestimmten Nummer aufzusetzen, können Sie den Button Selektion wählen.

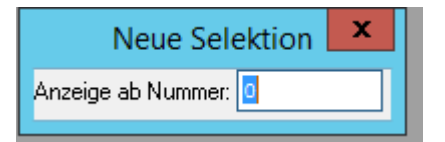

Geben Sie eine Nummer ein und drücken Sie Enter.

Es werden alle Kostengruppen ab der gewählten Nummer angezeigt.

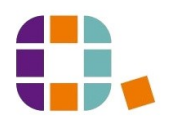

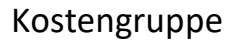

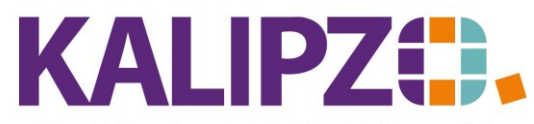

## Betriebswirtschaftliche Software für Handel • Handwerk • Gastronomie • Dienstleistungen

|         |                         |               | Kostengruppen |       |
|---------|-------------------------|---------------|---------------|-------|
| K.gr. K | (.bl. Bezeichnung       | Variable      |               | ~     |
| - 31    | 3 Umlagen               |               |               |       |
| 32      | 3 Abschreibungen        |               |               |       |
| 33      | 3 Rechnungsabgrenzung   |               |               |       |
| 34      | 3 Bildung Rückstell.    |               |               |       |
| 35      | 3 Auflös, Rückstell,    |               |               |       |
| 39      | 3 Noch nicht kontiert   |               |               |       |
|         |                         |               |               |       |
|         |                         |               |               |       |
|         |                         |               |               |       |
|         |                         |               |               |       |
|         |                         |               |               |       |
|         |                         |               |               |       |
|         |                         |               |               |       |
|         |                         |               | •             |       |
|         |                         |               | •             |       |
|         |                         |               |               |       |
|         |                         |               | •             |       |
|         |                         |               |               |       |
|         |                         |               |               |       |
|         |                         |               |               |       |
| Einfüg  | jen Korrigieren Löschen | Liste drucken | Selektion     | assen |

Sollten Sie eine Nummer wählen, ab der keine weiteren Gruppen vorhanden sind, erhalten Sie eine Fehlermeldung.

|          | Warnung                                    |
|----------|--------------------------------------------|
| <u>^</u> | Keine Daten ab gewählter Nummer vorhanden! |
|          | ОК                                         |

## Kostenartenblock

Die Kostenartenblöcke sind in Einnahmen, direkte Kosten und indirekte Kosten eingeteilt.

| К.Ы. | Bezeichnung      | Variable |
|------|------------------|----------|
| 1    | Einnahmen        |          |
| 2    | Direkte Kosten   |          |
| 3    | Indirekte Kosten |          |
|      |                  |          |

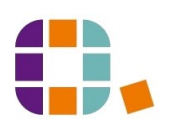